M 🛐 🛆 📘 🚅

### 無痛連結 Google Workspace, REST APIs (進階)

Make Digital Transformation Possible

2024/08/23

Tri-Thong Tran 陳智聰 Cloud Architect

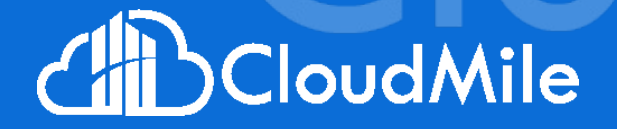

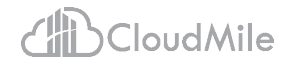

### 在會議中 有任何疑問時

- 1. 請點擊 Meet 右上角的即時「問與答」功 能提出您的問題!
- 大家可以點擊互動按讚,我們將會優先
   回答按讚數較多的問題!

| <b>3</b> (1) | ■                          | ₽ |
|--------------|----------------------------|---|
|              | <b>分組討論室</b><br>分為數個討論群組   |   |
|              | <b>問與答</b><br>方便使用者提問      |   |
|              | <b>意見調查</b><br>迅速掌握目標對象的看法 |   |
|              |                            |   |

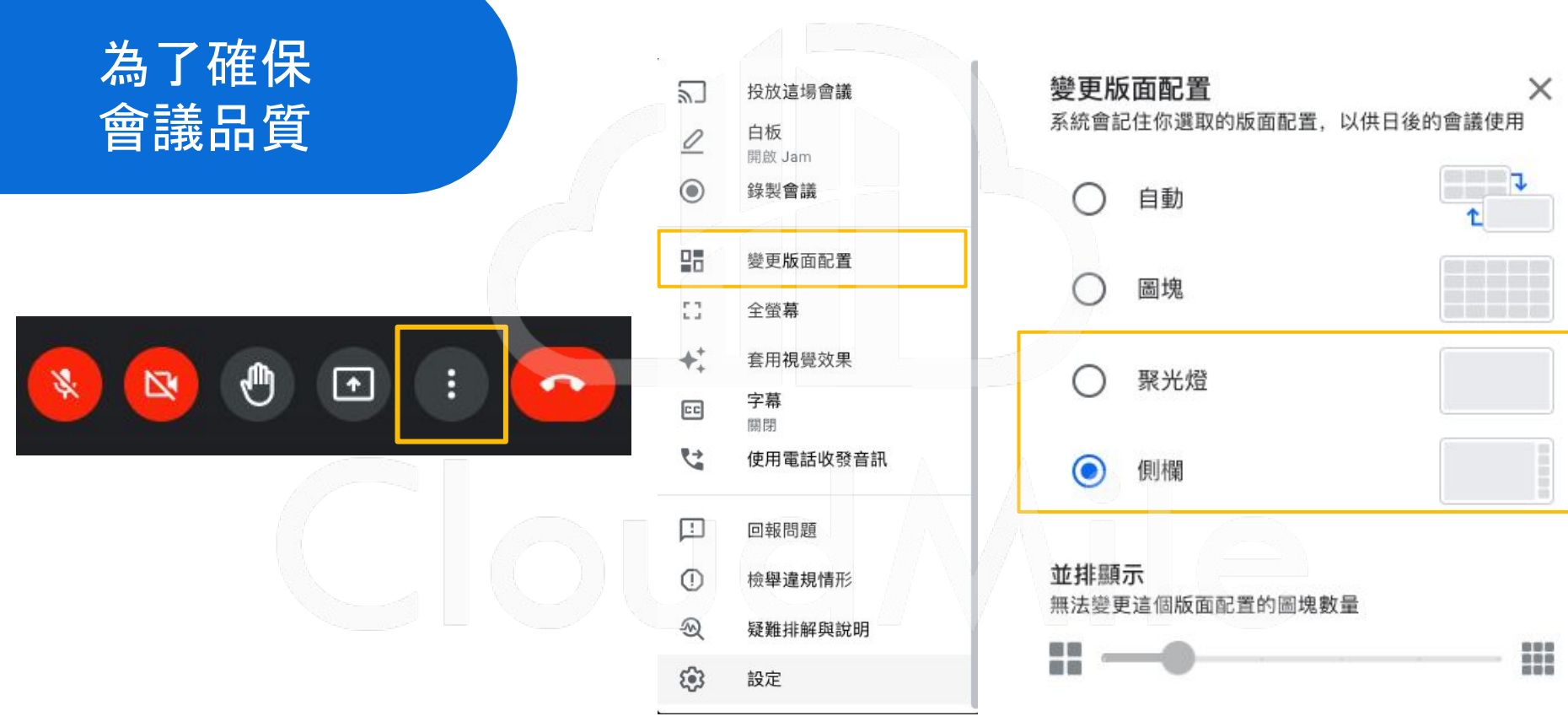

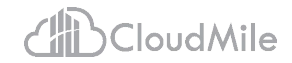

#### Tri-Thong Tran 陳智聰

**Cloud Architect** 

#### 擁有3年雲端架構師經歷。

現任 CloudMile 萬里雲雲端架構師,專精於為國內外金融、零售、航空及半導體等產業巨擘,量身打造以 Google Workspace 和 Google Cloud 為核心的數位轉型藍圖,協助企業順利遷移至雲端,並優化基礎設施及資料管理。

# Google Workspace
# Google Apps Script
# Google AppSheet
# GCP Landing Zone Solution
# GCP APIM Solution
# GCP Application Modernization Solution# DevOps Solution

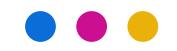

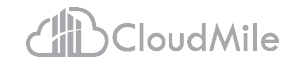

### AGENDA

Apps Script 應用: News Summarization with Gemini and Google Sheet

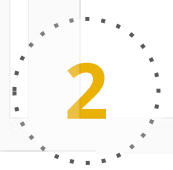

Apps Script 應用: Google Docs add-on -Translator

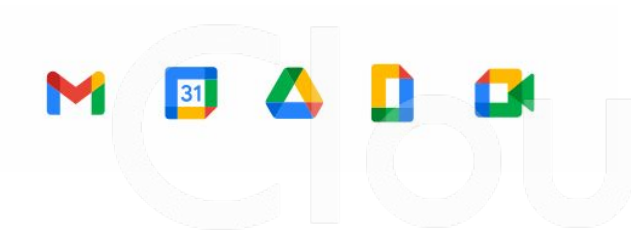

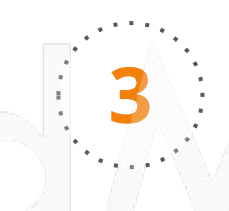

Apps Script 應用: Static Websites with Google Sheets

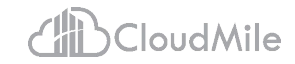

### 01 Apps Script 應用: News Summarization with Gemini and Google Sheet

| ■  | News Summarization de<br>File Edit View Insert F | emo ☆ 🕞 ⊘<br>Format Data Tools Extensions He                                                                                                    | alp                                                                          |             |         | 5 🗉 Dr 🤁                                           |
|----|--------------------------------------------------|----------------------------------------------------------------------------------------------------|------------------------------------------------------------------------------|-------------|---------|----------------------------------------------------|
| C  | くちょ日 100%                                        | - \$ % .0, .00 123 Defaul                                                                                                    | •   - 10 + B                                                                 | I 🗢 🔺 🌭 🖽 👯 | ≣ • ÷ • | - <u>A</u> - I¢I                                   |
| C3 | ✓ fx =gemini                                     |                                                                                                    |                                                                              |             |         |                                                    |
|    | A                                                | В                                                                                                    |                                                                              | C           |         | D                                                  |
| 1  |                                                  |                                                                                                    |                                                                              | 摘要          |         | 新聞分類                                               |
| 2  | Subject                                          | URL                                                                                                    | 請幫我用5句以內的                                                                    | 繁體中文摘要這篇新聞。 |         | 請幫我分類此新聞。輸出給我繁體中文分類結<br>果就好,不用長篇大論解釋,例如:政治、科<br>技。 |
| 3  | AMD在台研發中心 落腳2縣市                                  | https://tw.news.yahoo.comhttps://tw.stock.<br>m/news/amd%E6%9C%83%E9%9D%A2'<br>%93%E9%99%967%E9%83%AD%E6%95<br>8%BC%9D-%E8%AD%89%E5%AF%A6%<br>%94%E7%99%BC%E4%B8%AD%E5%B<br>5%B0%87%E8%90%BD%E8%85%B3%<br>B0%E5%8D%97%E3%80%81%E9%AB%<br>%9B%84%EF%BC%81-092002132.html | yahoo.co =gemini<br>%E7%B6<br>9%BA%E<br>%E7%A0<br>F%83%E<br>55%8F%<br>698%E9 |             | *       |                                                    |
| 4  | 技嘉創辦人64歲辭世 員工不捨                                  | https://tw.news.yahoo.comhttps://tw.stock.<br>m/news/%E6%8A%80%E5%98%89%E5%<br>%E8%BE%A6%E4%BA%BA%BA%E5%8A%&<br>8%8E%E9%99%84%E8%BE%AD%E4%<br>EF%BC%81%E4%BA%AB%E5%A3%BD<br>AD%82-%E5%93%A1%E5%B7%A5%EF<br>A%E5%BE%88%E9%9B%A3%E9%81%<br>8142.html                      | yahoo.co<br>%89%B5<br>J9%E6%9<br>B8%96%<br>J64%E6%<br>%BC%9<br>8E-08281      |             | 0       |                                                    |
| 5  | 台南政壇接連出事 賴清德說重話                                  | https://tw.news.yahoo.comhttps://tw.news.<br>m/%E8%B3%B4%E6%B8%85%E5%BE?<br>%A6%81%E6%B1%82%E9%B8%A8%E1<br>1%E5%85%AC%E7%A7%81%E9%A0%<br>9F%9F%E8%A6%81%E6%AA%A2%E99<br>%E5%88%A5%E8%AE%93%E6%B0%95<br>0%B2%E9%BB%A8%E5%86%8D%E5%<br>E5%82%B7%E5%AE%B3-092752287.htm    | yahoo.co<br>%B7%E8<br>5%33%A<br>98%E5%<br>%B8%9E-<br>1%E9%8<br>8F%97%<br>ml  |             |         |                                                    |

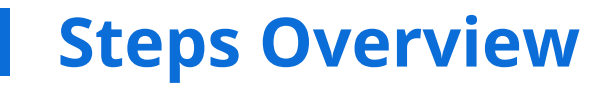

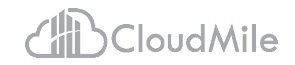

- 使用瀏覽器登入 Google Account(個人 Gmail 帳號或學校的 Google Workspace 帳號)
- 取得一個 Gemini API Key (free charge edition)
- 創建一個新的 Google Sheets spreadsheet [\*]
- 創建一個跟 [\*] 相連的 Apps Script project
- 參考並使用講師準備的範例程式碼
- 驗證成果

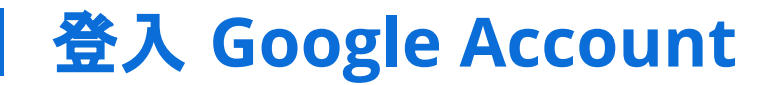

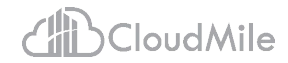

Q

https://accounts.google.com/

CloudMile

### 取得 Gemini API Key <a href="https://aistudio.google.com/app/apikey">https://aistudio.google.com/app/apikey</a>

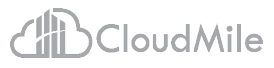

10

| Google Al Studio                                                                                                    | Get API key                                                                                                    | : |
|----------------------------------------------------------------------------------------------------|----------------------------------------------------------------------------------------------------|---|
| <ul> <li>Get API key</li> <li>Create new prompt</li> <li>New tuned model</li> <li>My library</li> <li>Allow Drive access</li> </ul> | API keys<br>You can create a new project if you don't have one already or add API keys to an existing project. All projects are subject to the Google Cloud<br>Platform Terms of Service, which you agree to when creating a new project, while use of the Gemini API and Google AI Studio is subject to<br>the Gemini API Terms of Service.<br>Use your API keys securely. Do not share them or embed them in code the public can view.<br>If you use Gemini API from a project that has billing enabled, your use will be subject to pay-as-you-go pricing.                                                                                                    |   |
| Cocumentation         Prompt gallery         Gemini cookbook         U Discourse forum                                              | C Project number       Project ID       API key       Created       Plan                                                                                                    |   |
| C Build with Vertex Al on<br>Google Cloud                                                                                           | 2247 Generative Language<br>Client Client C |   |
| र्द्धे Settings<br>किन्द्रां गुप्ताः : :स्य<br>४                                                                                    | Quickly test the API by running a cURL command<br>curl \<br>-H 'Content-Type: application/json' \<br>-d '{"contents":[{"parts":[{"text":"Explain how AI works"}]}]}' \<br>-X POST 'https://generativelanguage.googleapis.com/v1beta/models/gemini-1.5-flash-latest:generateContent?<br>key=Y0UR_API_KEY'                                                                                                    |   |

### **創建一個 Google Sheets spreadsheet**

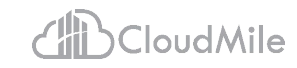

| Menus 5 | 순 🛱 🎖 100% 🕶 | \$ % .0 .0 123 | Defaul 🔻   - 10 + | B I 🗢 A 🔤 🗄     | Ÿ + c∋   ▼ A ▼  \$  ▼ + ▼                                 |
|---------|--------------|----------------|-------------------|-----------------|-----------------------------------------------------------|
|         |              |                |                   |                 |                                                           |
| ,       | A            | В              | 5                 | c               | D                                                         |
| Sub     | ject         | URL            | 請幫我用5句以內的繁體中      | 摘要<br>中文摘要這篇新聞。 | 新聞分類<br>請幫我分類此新聞。輸出給我繁體中文分類結<br>果就好,不用長篇大論解釋,例如:政治、<br>技。 |
|         |              |                |                   | 6.9             |                                                           |
|         |              |                |                   |                 |                                                           |
|         |              |                |                   |                 |                                                           |
|         |              |                |                   |                 |                                                           |
|         |              |                |                   |                 |                                                           |
|         |              |                |                   |                 |                                                           |
|         |              |                |                   |                 |                                                           |
|         |              |                |                   |                 |                                                           |
|         |              |                |                   |                 |                                                           |
|         |              |                |                   |                 |                                                           |
|         |              |                |                   |                 |                                                           |
|         |              |                |                   |                 |                                                           |
|         |              |                |                   |                 |                                                           |

### 創建一個與 spreadsheet 相連的 Apps Script project

| Q<br>17 | Menus 5 2 6 5 100% ▼<br>▼   fx | \$ % 閏 Add-ons<br>⊙ Macros |      |     | • | B <i>I</i> <del>≎</del> <u>A</u> <del>•</del> ⊞ <u>53</u> - | <u>≡</u> + + + + + + + + + + + + + + + + + + + |
|---------|--------------------------------|----------------------------|------|-----|---|-------------------------------------------------------------|------------------------------------------------|
|         | A                              | Apps Script                |      |     | Þ | c<br>摘要                                                     | D<br>新聞分類<br>請幫我分類此新聞。輸出給我繁體中文分類結              |
|         | Julieot                        | b Looker Studio            |      | New | • | P文摘要這篇新聞。<br>                                               | 果就好,不用長篇大論解釋,例如:政治、科<br>技。                     |
|         |                                | 民 AppSheet Events          |      |     | Þ |                                                             |                                                |
| -       |                                |                            |      |     |   |                                                             |                                                |
|         |                                |                            |      |     |   |                                                             |                                                |
|         |                                |                            |      |     |   |                                                             |                                                |
|         |                                |                            |      |     |   |                                                             |                                                |
|         |                                |                            |      |     |   |                                                             |                                                |
| -       |                                |                            |      |     |   |                                                             |                                                |
| -       |                                |                            | 1 15 |     |   |                                                             |                                                |
| -       |                                |                            |      |     |   |                                                             |                                                |
| -       |                                |                            |      |     |   |                                                             |                                                |
|         |                                |                            |      |     |   |                                                             |                                                |
|         |                                |                            |      |     |   |                                                             |                                                |
|         |                                |                            |      |     |   |                                                             |                                                |
| _       |                                |                            |      |     |   |                                                             |                                                |

Сору

### 參考並使用講師準備的範例程式碼

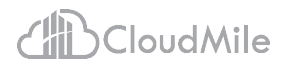

https://github.com/trithong12/GWS\_AppsScript\_examples/blob/main/Day%202/News%20Summarization%20wit h%20Gemini%20and%20Google%20Sheets.md

- 1. 給 Apps Script project 命名, 例如: News Summarization
- 2. 在 Apps Script project 設定中定義一個 Script Property "GEMINI\_API\_KEY", 並將您的 Gemini API Key 放上去。
- 3. (optional) 修改 "Code.gs" 檔名, 例如:fetch-news.gs
- 4. 創建第二個 script 檔, 名為 call-gemini.gs。

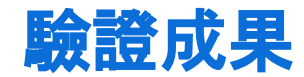

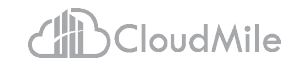

- 手動執行 fetch-news.gs 中的 fetchAndWriteNews
- 於 sheet 中使用自訂函式:gemini(range, prompt)

| This project requires your p                                                                                             | Cancel Review permissions                                                                    |                                             |                                                                                                    |
|----------------------------------------------------------------------------------------------------|----------------------------------------------------------------------------------------------|---------------------------------------------|----------------------------------------------------------------------------------------------------|
|                                                                                                    |                                                                                              | G Sign in with Google                       |                                                                                                    |
|                                                                                                    | ₽<br>₽                                                                                       | Demo wants to access<br>your Google Account | This will allow Demo to:<br>Mead, compose, send, and permanently delete all your ()<br>email from Gmail                                                                                                    |
| Google hasn't verified this<br>The app is requesting access to sensitive i<br>(trithong12@gmail.com) verifies this app w | app<br>nfo in your Google Account. Until the developer<br>rith Google, you shouldn't use it. | Set trithong12@gmail.com                    | Make sure you trust Demo<br>You may be sharing sensitive info with this site or app. Learn about how<br>Demo will handle your data by reviewing its terms of service and privacy<br>policies. You can always see or remove access in your Google Account.<br>Learn about the risks |
| Hide Advanced                                                                                                    | BACK TO SAFETY                                                                               | Cancel English (United States) ~            | Allow Help Privacy Ten                                                                                                    |
| Continue only if you understand the risks a                                                                              | nd trust the developer ( <u>trithong12@gmail.com</u> ).                                      |                                             |                                                                                                    |
| Go to Demo (unsafe) 2                                                                                                    |                                                                                              |                                             |                                                                                                    |

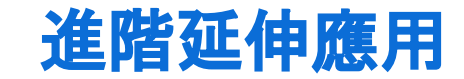

. . . . .

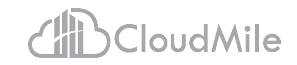

- 將該應用改編成每天早上八點自動創建一個 sheet, 自動從 <u>https://tw.news.yahoo.com/</u> 抓取前 5 則焦點新聞並紀錄在該新 sheet 中。
- 自動使用 Gemini API 取得新聞的摘要。
- 將 sheet 中的資料以 email 發送給自己或其他人。

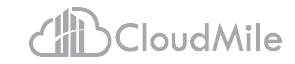

### O2 Apps Script 應用: Google Docs add-on -Translator

## CloudMile

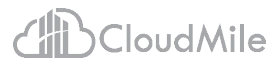

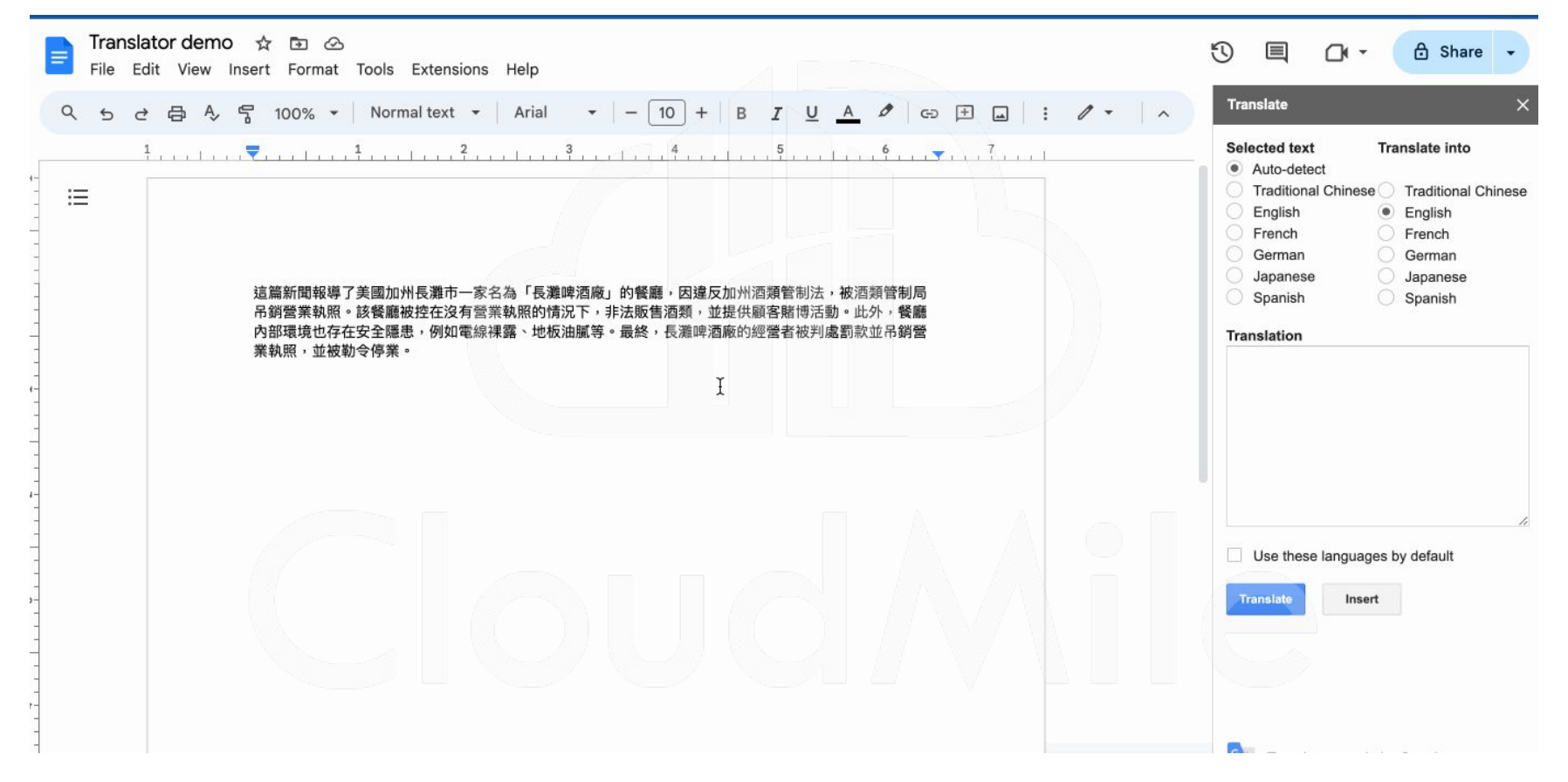

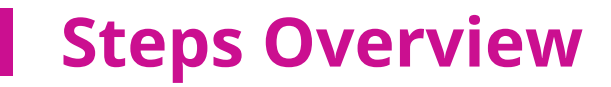

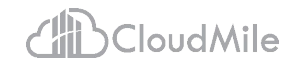

- 使用瀏覽器登入 Google Account(個人 Gmail 帳號或學校的 Google Workspace 帳號)
- 創建一個新的 Google Docs doc [\*]
- 創建一個跟 [\*] 相連的 Apps Script project
- 參考並使用講師準備的範例程式碼
- 驗證成果

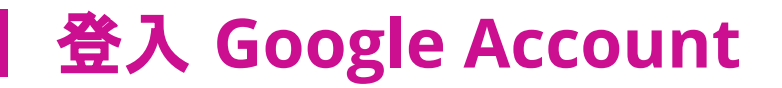

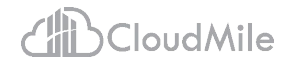

19

https://accounts.google.com/

CloudMilę

### 創建一個新的 Google Docs doc

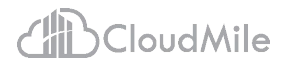

| 1                                                  |               | 3 4               | 5 6 7      |   |
|----------------------------------------------------|---------------|-------------------|------------|---|
| <del>&lt;</del>                                    |               |                   |            |   |
| Outline                                            |               |                   |            |   |
| Headings you add to the document will appear here. | Meeting notes | Calendar event dr | aft @ More |   |
|                                                    |               |                   |            |   |
|                                                    |               |                   |            |   |
|                                                    |               |                   |            | 1 |
|                                                    |               |                   |            |   |
|                                                    |               |                   |            |   |
|                                                    |               |                   |            |   |
|                                                    |               |                   |            |   |
|                                                    |               |                   |            |   |

### 創建一個與 doc 相連的 Apps Script project

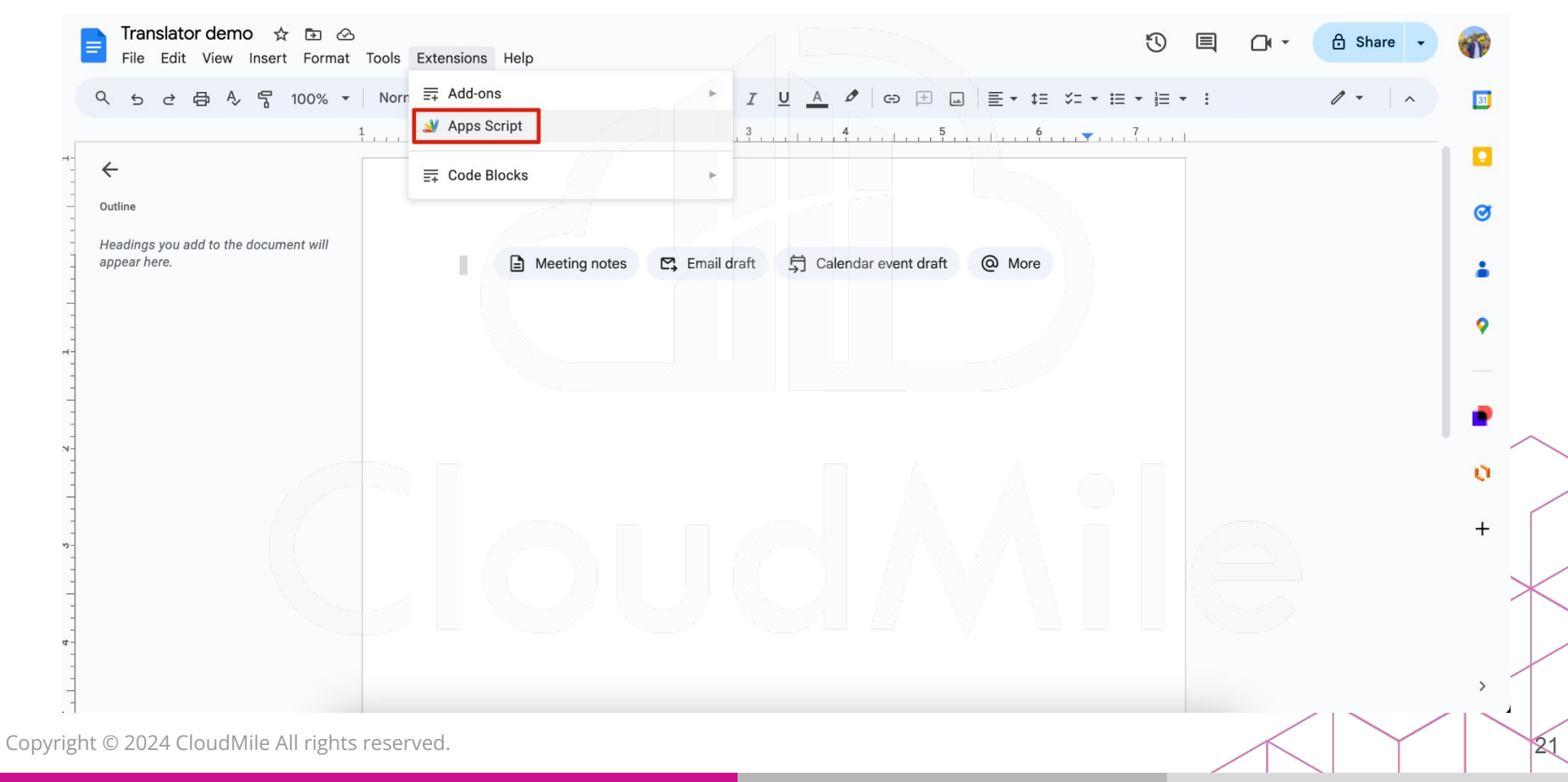

### 參考並使用講師準備的範例程式碼

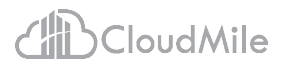

https://github.com/trithong12/GWS\_AppsScript\_examples/blob/main/Day%202/Google%20Docs%20add-on%20-% 20Translator.md

- 1. 給 Apps Script project 命名, 例如: Translate demo
- 2. (optional) 修改 "Code.gs" 檔名, 例如:translate.gs
- 3. 創建 sidebar.html, 請參考下圖操作(輸入檔名時不用輸入".html"):

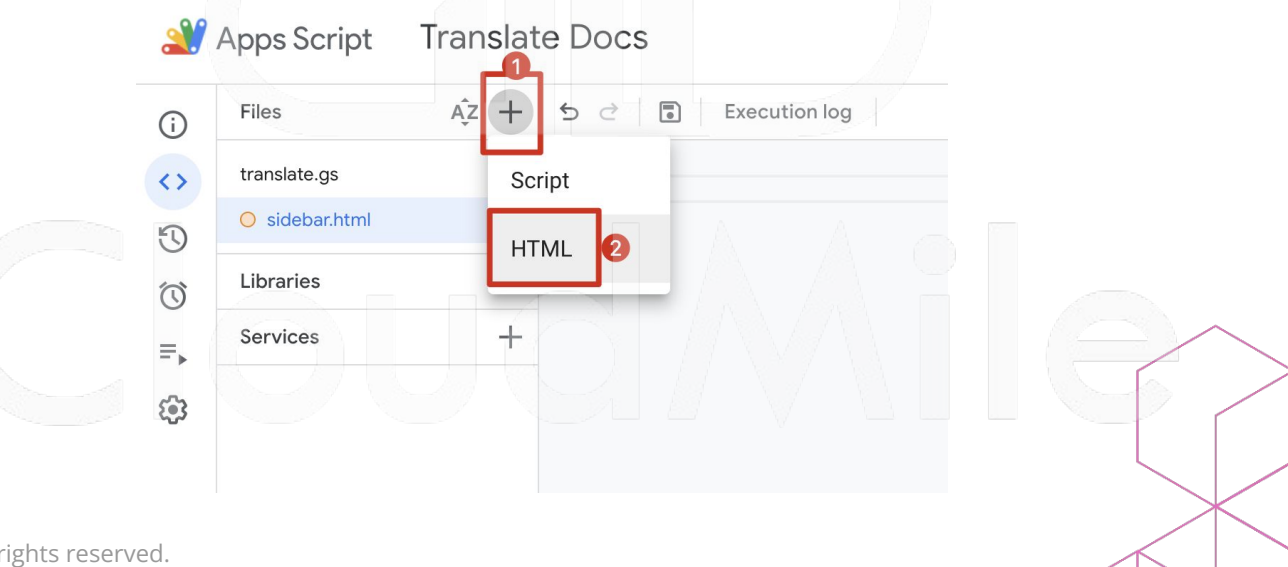

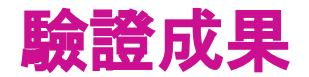

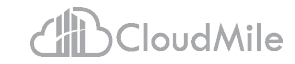

23

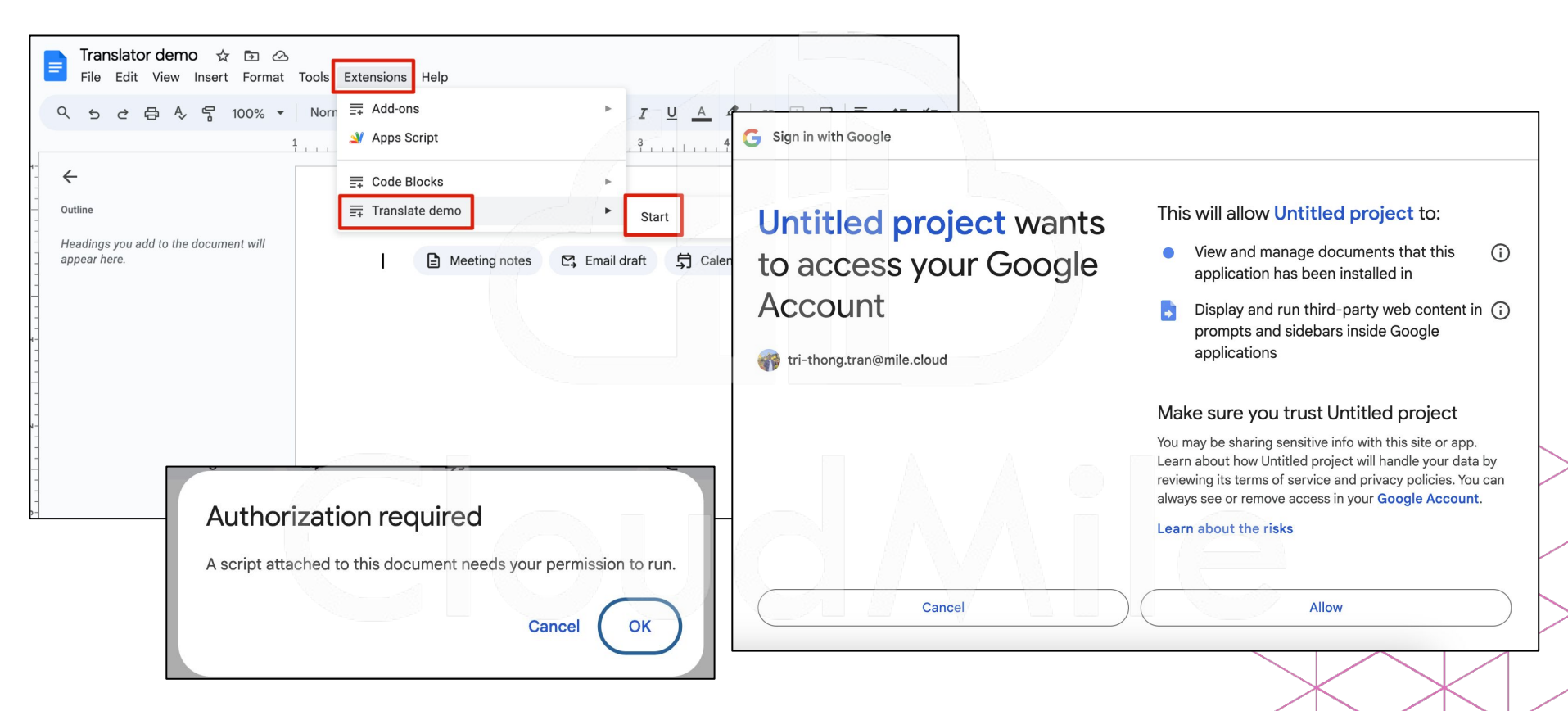

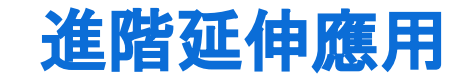

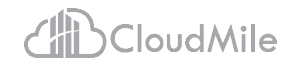

• 將 Google Translation API (LanguageApp) 改成使用 Gemini API。

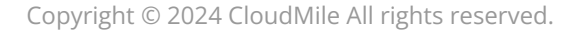

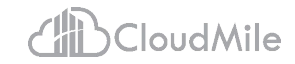

### OB Apps Script 應用: Static Websites with Google Sheets

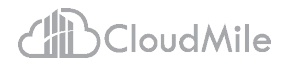

Static Website demo

### **CM Store**

#### 分店資訊

臺北101店

Address: 臺北市信義區信義路5段7號

Contact Number: 02-1234-5678

臺北車站店

Address: 臺北市中正區忠孝西路1段49號

(

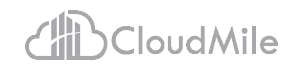

### **Steps Overview**

- 使用瀏覽器登入 Google Account(個人 Gmail 帳號或學校的 Google Workspace 帳號)
- 創建一個新的 Google Sheets spreadsheet
- 創建一個新的 Apps Script project
- 創建一個新的 Google Sites website
- 參考並使用講師準備的範例程式碼
- Deploy Apps Script 並嵌入 Google Sites website
- 驗證成果

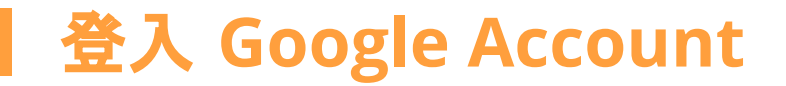

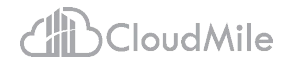

https://accounts.google.com/

Copyright © 2024 CloudMile All rights reserved.

28

### 創建一個新的 Google Sheets spreadsheet

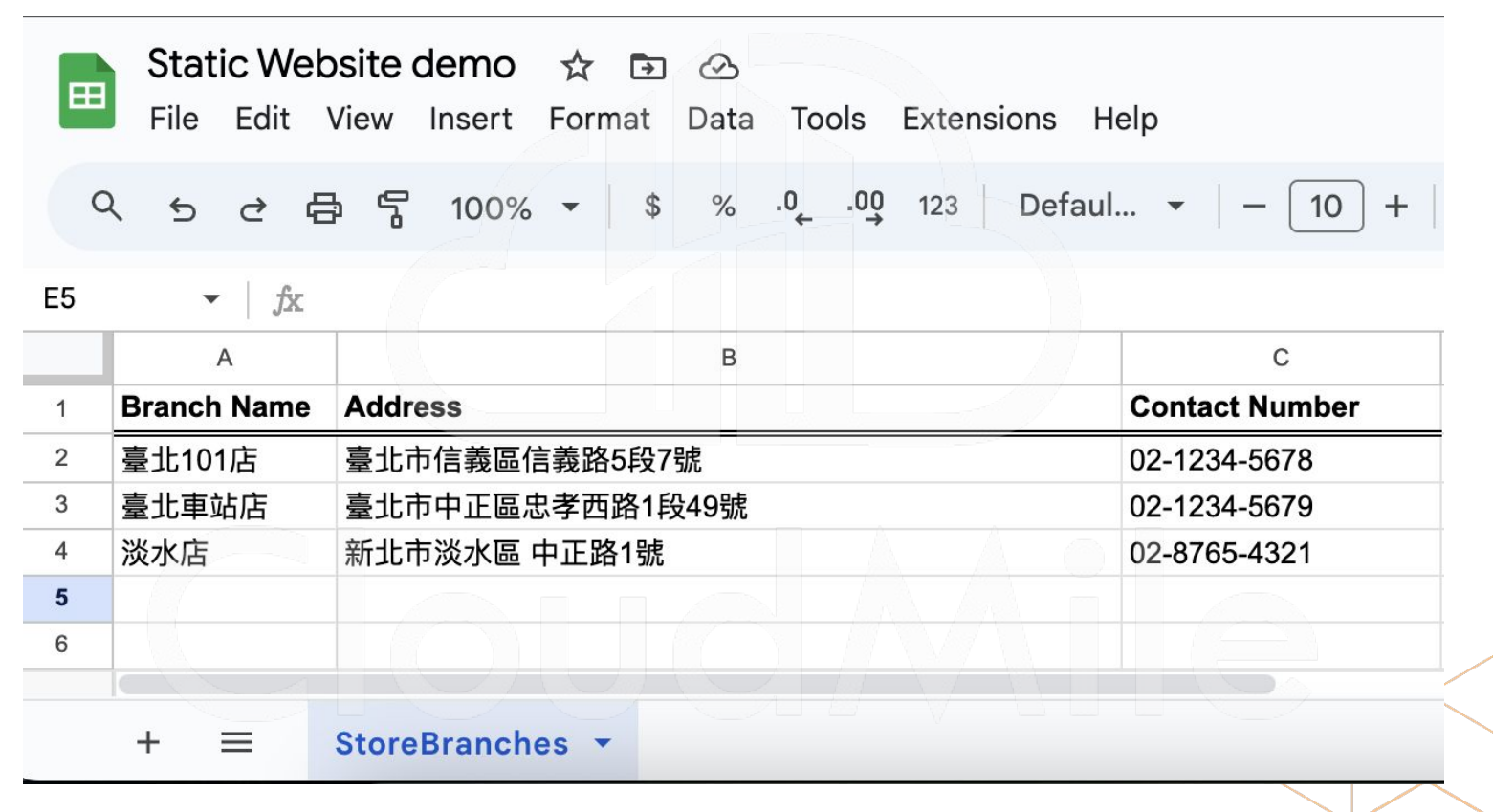

Copyright © 2024 CloudMile All rights reserved.

CloudMile

### 創建一個新的 Apps Script project

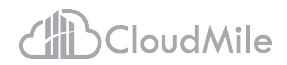

https://script.google.com/home

CloudMile

Copyright © 2024 CloudMile All rights reserved.

30

### 創建一個新的 Google Sites website

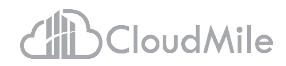

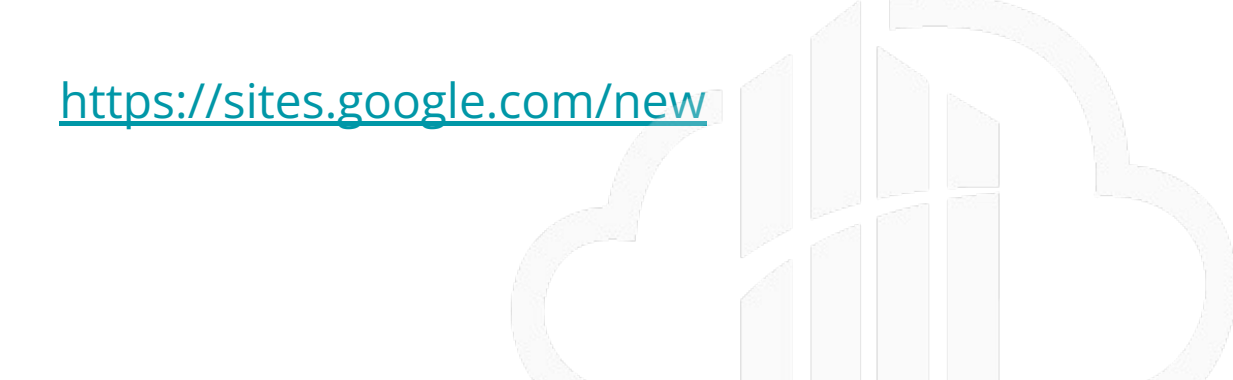

### 參考並使用講師準備的範例程式碼

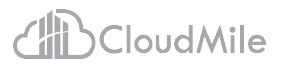

https://github.com/trithong12/GWS\_AppsScript\_examples/blob/main/Day%202/Static%20Websites%20with%20Go\_ogle%20Sheets.md

- 1. 給 Apps Script project 命名, 例如: Static Website demo
- 2. (optional) 修改 "Code.gs" 檔名, 例如:main.gs
- 3. 創建 index.html, 請參考下圖操作(輸入檔名時不用輸入".html"):

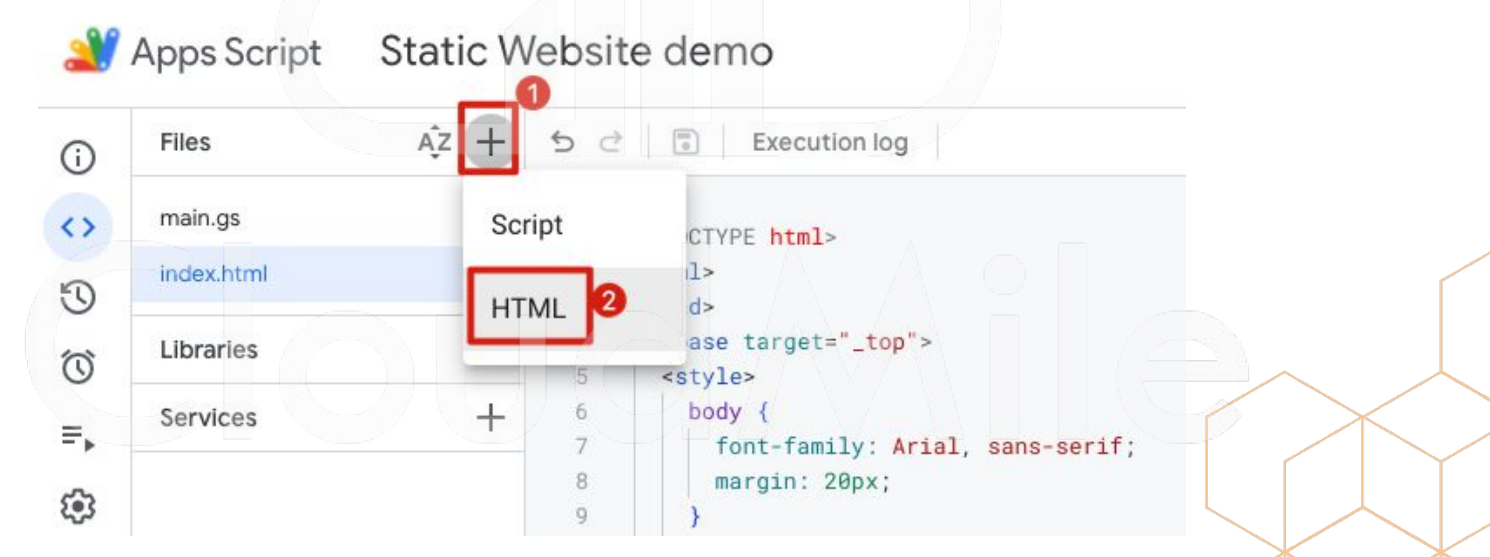

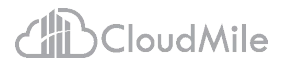

### Deploy Apps Script 並嵌入 Google Sites website

| New deployment     | Select type | (j) | Configuration                 |                                              | 0                                                                                                    |
|--------------------|-------------|-----|-------------------------------|----------------------------------------------|----------------------------------------------------------------------------------------------------|
| Manage deployments | Web app     |     | Description                   |                                              |                                                                                                    |
| Test deployments   |             |     | New description               |                                              |                                                                                                    |
|                    |             |     | Web app                       |                                              | New deployment                                                                                                    |
|                    |             |     | Me (tri-thong.tran@r          | nile.cloud)                                  | Deployment successfully updated.                                                                                      |
|                    |             |     | The web app will be authorize | d to run using yo <mark>ur</mark> account da | Version 9 on Aug 22, 2024, 5:13 PM                                                                                    |
|                    |             |     | Anyone                        |                                              | Deployment ID                                                                                                    |
|                    |             |     | This can also be used a:      | s a library. Learn more                      | anterianal en est parte la constante de constante que ten trans a terrar anterian estavant<br>Copy                    |
|                    |             |     |                               |                                              | Web app                                                                                                    |
|                    |             |     |                               |                                              | URL<br>In teacher fails a calassa fin a teach Victoriaelle (C. 1996), 2007, 4004–316 (1997), 116 (1997) about about a |
|                    | 1000        |     |                               |                                              | Сору                                                                                                    |

### Deploy Apps Script 並嵌入 Google Sites website

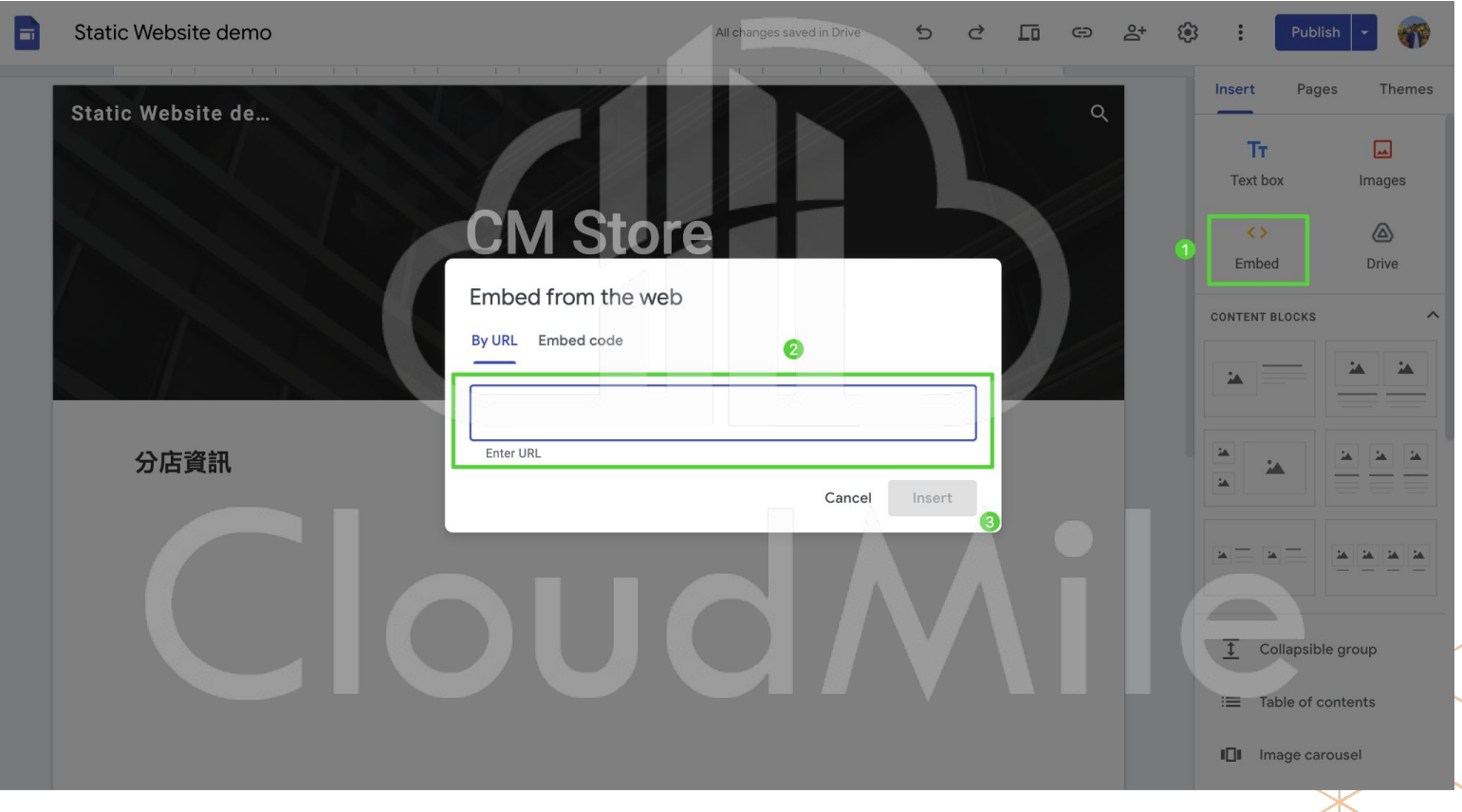

Copyright © 2024 CloudMile All rights reserved.

CloudMile

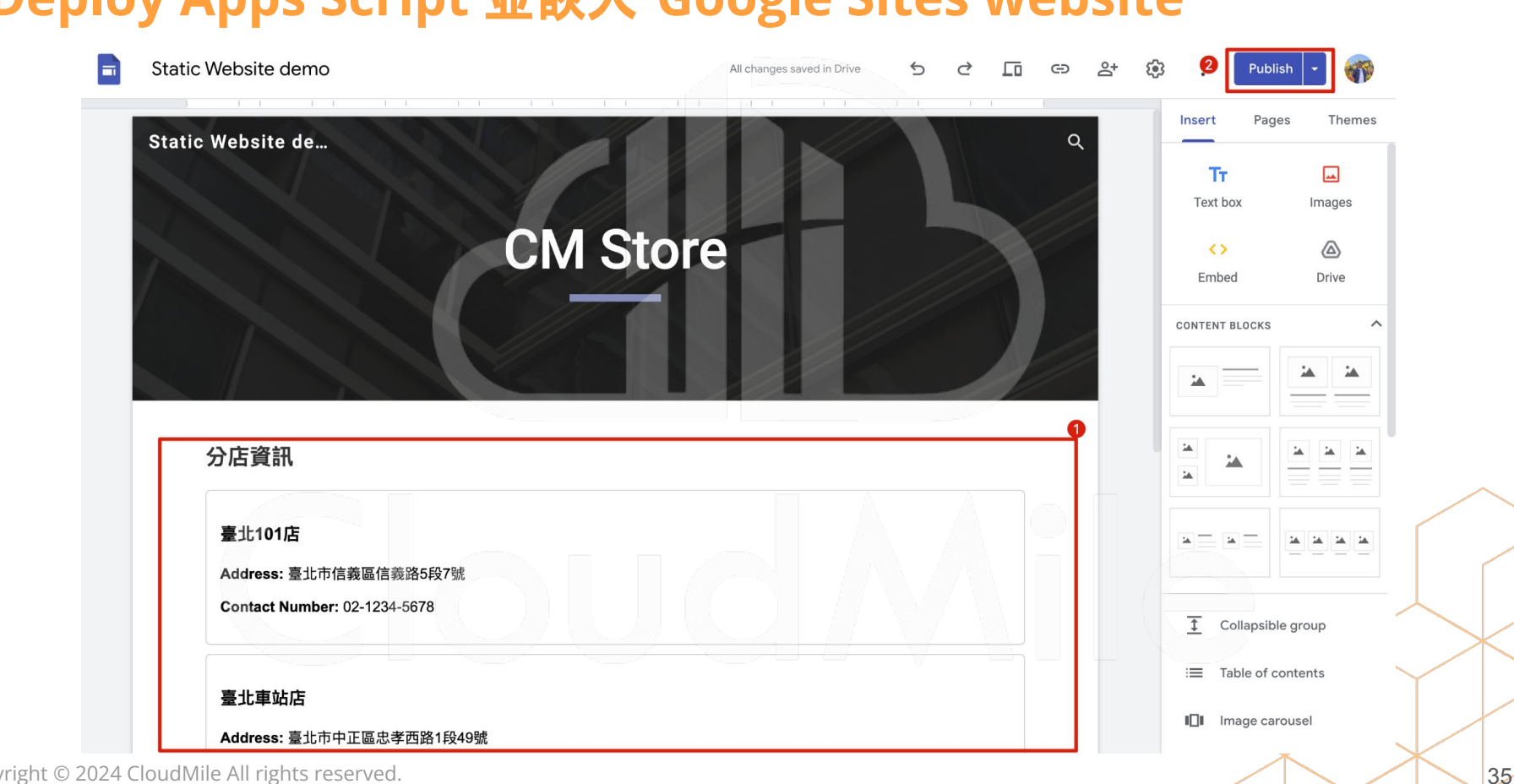

### Deploy Apps Script 並嵌入 Google Sites website

Copyright © 2024 CloudMile All rights reserved.

CloudMile

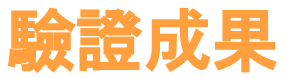

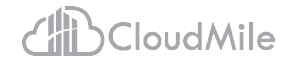

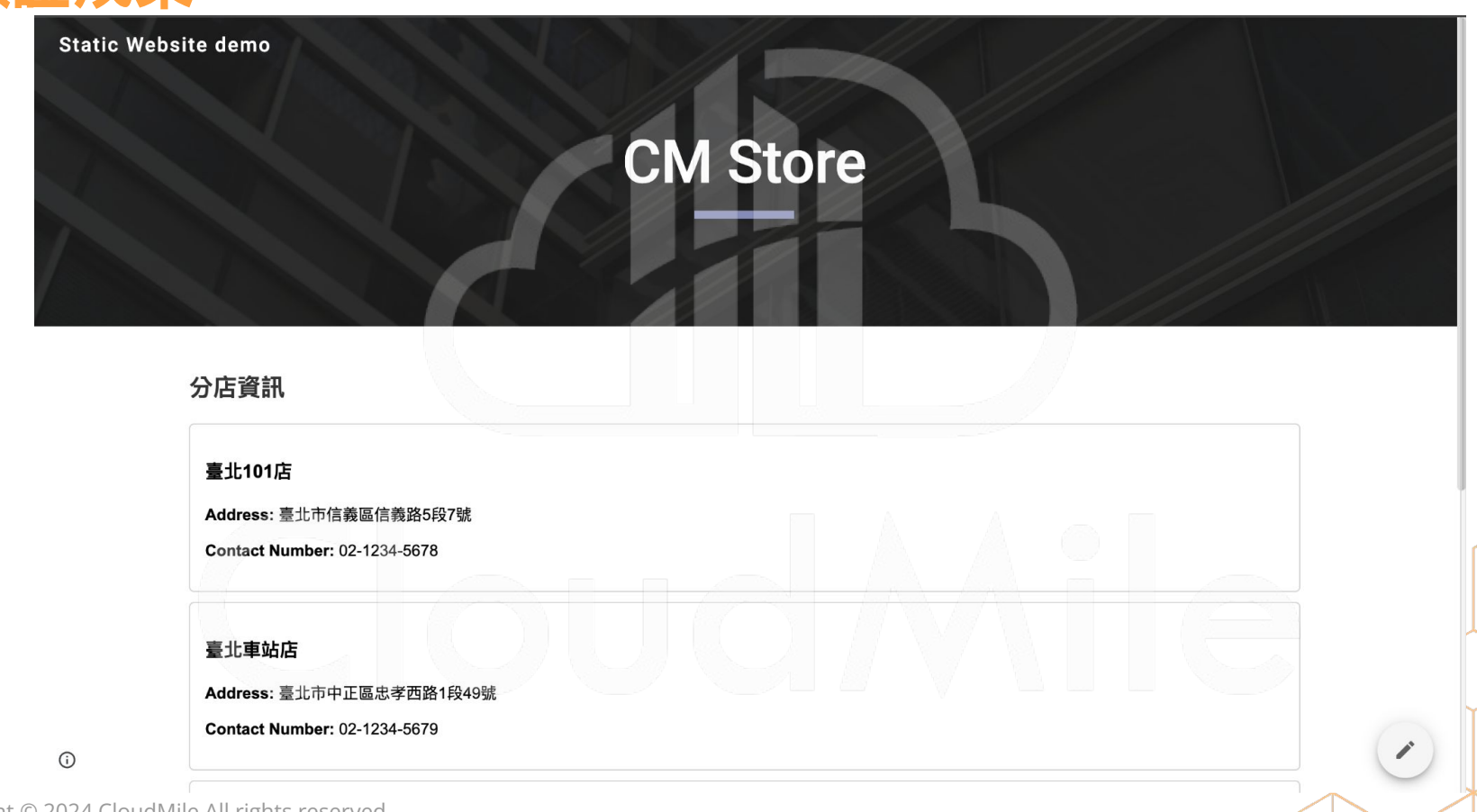

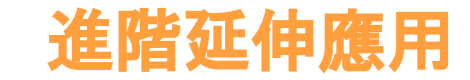

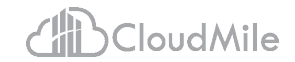

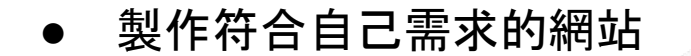

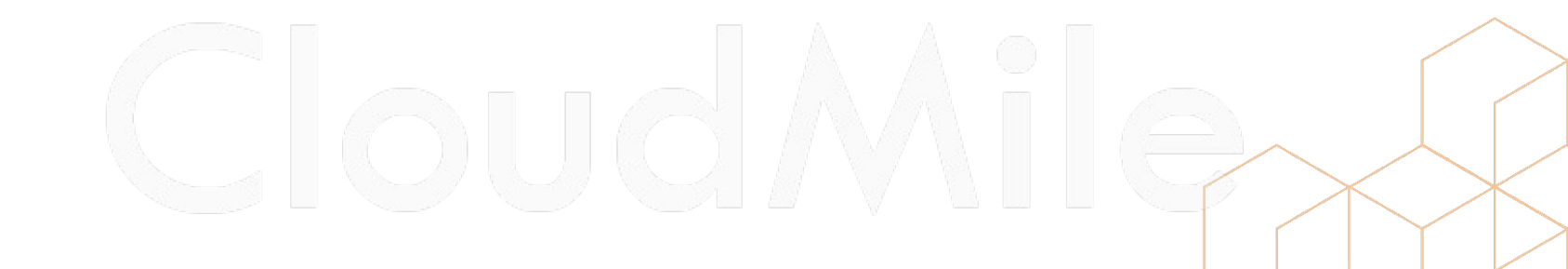

# THANKYOU

Make Digital Transformation Possible

### 2024/08/23 簽到與滿意度 QR Code 無痛連結 Google Workspace, REST APIs (進階)

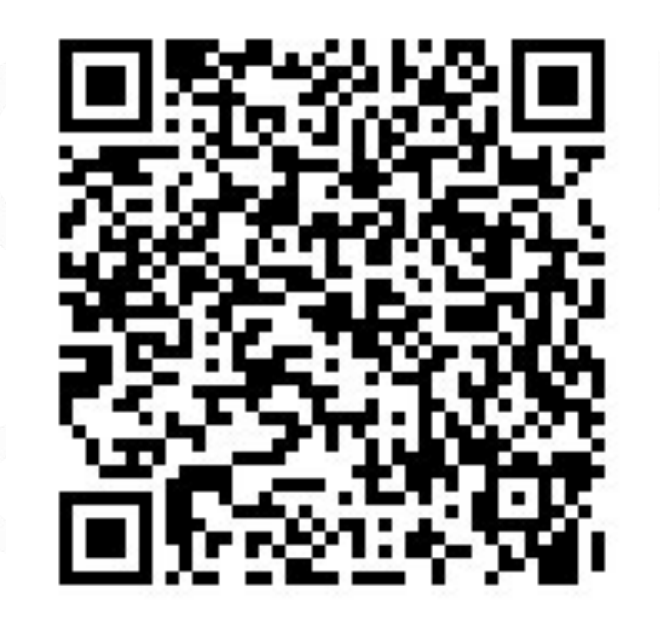

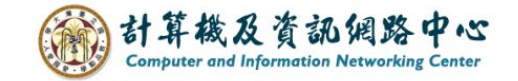